# Trusted Senders Add Senders to Your "White List" So You Are Certain to Receive their Email

Login to your account at https://wm.gds.us.

Click Settings (Gear at the top) On the left menu, choose Spam Filtering

| = 🗳 🖬 🔺                            | =x 🗉 🖉 🖪 🖪 🔁                                                              | Ð                                                                                                    |                                                                                         |
|------------------------------------|---------------------------------------------------------------------------|----------------------------------------------------------------------------------------------------|-----------------------------------------------------------------------------------------|
| Email<br>Account<br>Profile        | Save Cancel                                                               |                                                                                                    |                                                                                         |
| Autoresponder                      | Options                                                                   | Trusted Senders                                                                                                    | Blocked Senders                                                                         |
| Calendar Settings<br>Connectivity  | Low Probability of Being Spam<br>No Action                                | Email addresses in your contacts are always considered<br>trusted senders.<br>Trusted Domains /<br>6 items<br>Trusted Email Addresses /<br>2 items | Blocked Sender Action<br>Move to Junk Email Folder<br>Blocked Senders<br><i>O items</i> |
| Events<br>Mailing Lists<br>Sharing | Medium Probability of Being Spam<br>Delete Message                        |                                                                                                    |                                                                                         |
| Signatures<br>Spam Filtering       | High Probability of Being Spam<br>Delete Message<br>Source: System Policy |                                                                                                    |                                                                                         |

# Click the pencil icon next to either Trusted Domains or Trusted Email Addresses

| = 🚰 🖬 🔺                                                | =x 🗉 » 🖸 🗤 🔯 📲 🅸                                   | $\oplus$                                                                |                                                    |
|--------------------------------------------------------|----------------------------------------------------|-------------------------------------------------------------------------|----------------------------------------------------|
| Email<br>Account<br>Profile                            | Save Cancel                                        |                                                                         |                                                    |
| Autoresponder                                          | Options                                            | Trusted Senders                                                         | Blocked Senders                                    |
| Calendar Settings<br>Connectivity<br>Content Filtering | Low Probability of Being Spam<br>No Action         | Email addresses in your contacts are always considered trusted senders. | Blocked Sender Action<br>Move to Junk Email Folder |
| Events<br>Mailing Lists<br>Sharing                     | Medium Probability of Being Spam<br>Delete Message | Trusted Domains /<br>6 items<br>Trusted Email Addresses /<br>2 items    | Blocked Senders A<br>O items                       |
| Signatures<br>Spam Filtering                           | High Probability of Being Spam<br>Delete Message   |                                                                         |                                                    |
|                                                        | Source: System Policy                              |                                                                         |                                                    |

# TRUSTED DOMAINS

Add domains (the part AFTER the (a) in the email address for any domains you wish to add.

One per line

Click OK

### **Trusted Domains**

#### Enter one item per line:

dioceseofgreensburg.org

slack.com

spyfu.com

discover.com

bankofamerica.com

Cancel

OK

## TRUSTED EMAIL ADDRESSES

### Enter the email addresses

### One per line.

## Click OK

### **Trusted Email Addresses**

#### Enter one item per line:

chocolatecandy@gmail.com johnsmith23@aol.com abccorp@yahoo.com

## SHOULD YOU ADD DOMAIN OR EMAIL ADDRESS

- The domain is the part AFTER the @ in the email address.
- Adding a domain means anyone sending from that domain is not filtered as spam.
- This is ideal if you want to get all the emails from a company

EXAMPLES:

### ABCcorp.com

You would receive emails from anyone sending from ABCcorp.com like info@abccorp.com, fred.johnson@abccorp.com or sandy@abccorp.com

### Yahoo.com

If you allowed yahoo.com then anyone sending from yahoo.com would pass through the spam filters – and you would get a lot of spam.

## SHOULD YOU ADD DOMAIN OR EMAIL ADDRESS

- If in doubt, use the email address
- This is especially important when the domain (the part after the @ in the email) is a generic/free service like Comcast.net, Verizon.net, gmail.com, yahoo.com, aol.com, etc.

### EXAMPLES:

AOL.com Yahoo.com Gmail.com Comcast.net Verizon.com

Rather than enter domains, you would enter the specific email address.

Johnsmith@aol.com Fred.johnson32@yahoo.com yarrow453@gmail.com larryg@comcast.net comedytonight@verizon.net

## DOMAIN TRUSTED SENDERS

When you set Trusted Senders, you only affect the spam filtering on your account

Domain Administrators can change Trusted Senders for EVERYONE on your domain.

Please contact us at 724-523-3001 or info@cmewebsites.com if you need assistance with domain wide settings.

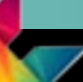

# chroma marketing essentials

# 724-523-3001

Visit: www.chroma-marketing.com Emai: info@chroma-marketing.com